# Importazione del certificato Aruba Key e firma PDF Acrobat Reader

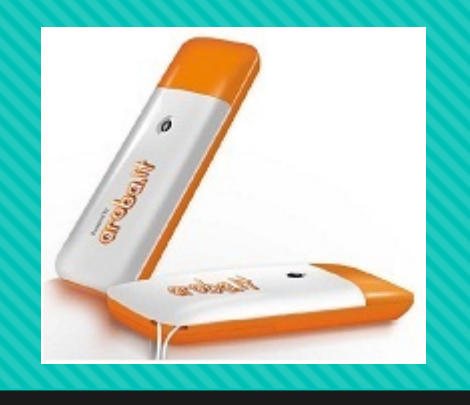

Questa procedura vi permette di importare il certificato di Aruba Key in Acrobat Reader per la firma di documenti PDF connettendo la Aruba Key al PC.

## Assicurarsi di avere installato Acrobat Reader

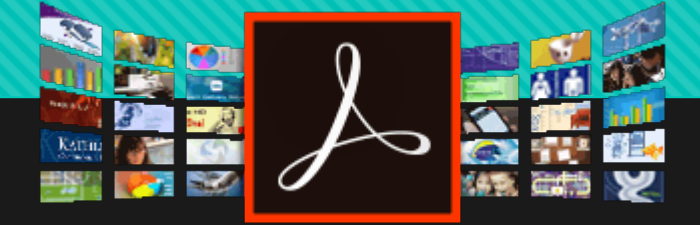

Oppure installarlo cliccando qui

### Dal pannello Aruba Key cliccare su «UTILITES»

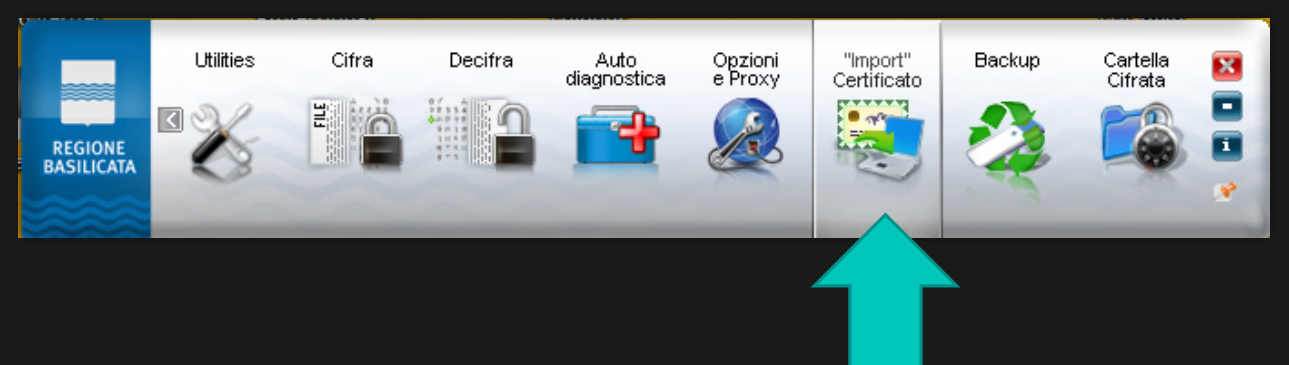

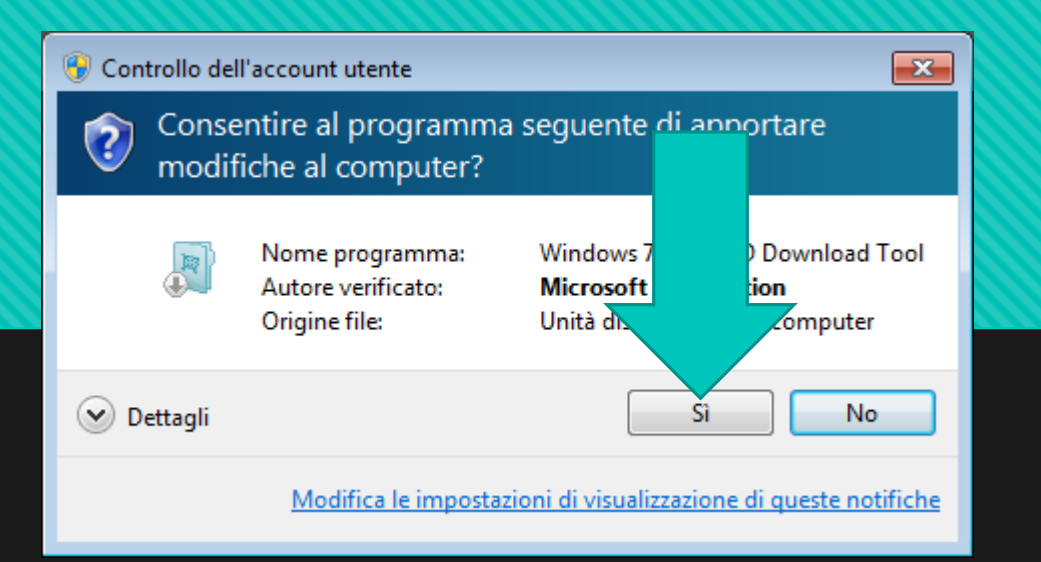

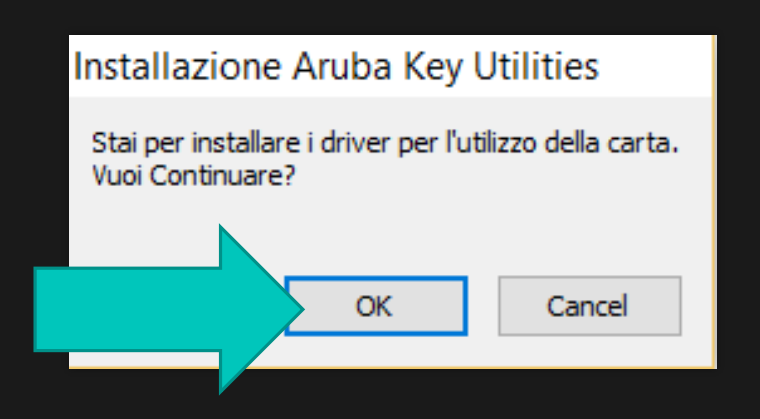

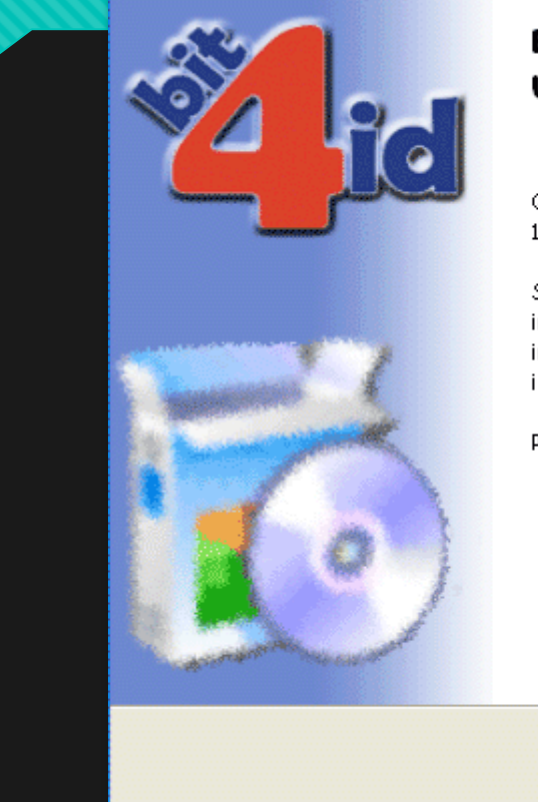

#### Benvenuti nel programma di installazione di Universal Middleware for Incard 1.2.9.0

Questo programma installerà Universal Middleware for Incard 1.2.9.0 nel vostro computer.

Si raccomanda di chiudere tutte le altre applicazioni prima di iniziare l'installazione. Questo permetterà al programma di installazione di aggiornare i file di sistema senza dover riavviare il computer.

<u>A</u>vanti >

Annulla

Per proseguire, scegliere Avanti.

#### 🔏 Installazione di Universal Middleware for Incard 1.2.9.0

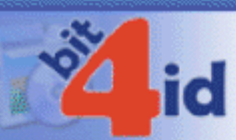

#### Licenza d'uso

Prego leggere le condizioni della licenza d'uso prima di installare Universal Middleware for Incard 1.2.9.0.

Premere Page Down per vedere il resto della licenza d'uso.

#### BIT4ID

#### Contratto di licenza per il Software

AVVERTENZA: LEGGERE CON ATTENZIONE IL PRESENTE CONTRATTO. L'UTILIZZO INTEGRALE O PARZIALE DEL SOFTWARE COMPORTA L'ACCETTAZIONE DEI TERMINI E DELLE CONDIZIONI DEL PRESENTE CONTRATTO. L'UTENTE ACCONSENTE CHE IL PRESENTE CONTRATTO È VALIDO ALLA PARI DI QUALSIASI ALTRO CONTRATTO CHE SIA STATO NEGOZIATO E SOTTOSCRITTO. QUALORA L'UTENTE NON ACCETTI I TERMINI DEL CONTRATTO, NON DOVRÀ UTILIZZARE QUESTO SOFTWARE.

Se si accettano i termini della licenza d'uso, selezionare la casella sottost i termini della licenza d'uso per installare Universal Middleware for Inco l'installazione, selezionare Installa.

🔀 <u>A</u>ccetto le condizioni della licenza

bit4id - Install System v1.0 ------

e la casella sottost Enecessario accettare ddleware for Inco 9.0. Per avviare < <u>I</u>ndietro Ins<u>t</u>alla Annulla

~

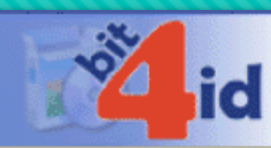

#### Installazione completata

L'installazione è stata completata con successo.

#### Completata

#### 

|    | Estrazione: C:\WINDOWS\system32\bit4ipki.dll.vpn.license                                    | ^   |  |  |  |  |
|----|---------------------------------------------------------------------------------------------|-----|--|--|--|--|
|    | Estrazione: C:\WINDOW S\system32\bit4ucsp1.scg                                              |     |  |  |  |  |
|    | Estrazione: C:\WINDOWS\system32\bit4ipki.dll.conf                                           |     |  |  |  |  |
|    | OS update lang: ITA                                                                         |     |  |  |  |  |
|    | Cartella di destinazione: C:\WINDOWS\system32                                               |     |  |  |  |  |
|    | Reinstalling: Legacy DLLs                                                                   |     |  |  |  |  |
|    | Estrazione: C:\WINDOW 5\system32\incryptoki2.conf                                           |     |  |  |  |  |
|    | Cartella di destinazione: C:\WINDOWS\system32                                               |     |  |  |  |  |
|    | Cartella di destinazione: C:\DOCUME~1\mvalle\IMPOST~1\Temp\nsz2AEB.tmp                      |     |  |  |  |  |
|    | Cartella di destinazione: C:\Programmi\Bit4Id\Universal Middleware for Incard               |     |  |  |  |  |
|    | Creato il programma di disinstallazione: C:\Programmi\Bit4Id\Universal Middleware for Incar |     |  |  |  |  |
|    | Completata                                                                                  |     |  |  |  |  |
|    |                                                                                             | ×   |  |  |  |  |
|    |                                                                                             |     |  |  |  |  |
| ţ, | 4id - Install System v1.0 —————                                                             |     |  |  |  |  |
|    | z Tadiatza Fina                                                                             | Ila |  |  |  |  |
|    |                                                                                             | nu  |  |  |  |  |
|    |                                                                                             |     |  |  |  |  |

| 🔁 Crea 🔻   🎦 🌐 🍙 🖨 📝 🖂   🏶 🗩 🕼 🕼 🗳                                                                              |                                                                                                    | Personalizza      |
|----------------------------------------------------------------------------------------------------|----------------------------------------------------------------------------------------------------|-------------------|
|                                                                                                    |                                                                                                    | Strumenti Firma ( |
| Compilare il modulo seguente.                                                                                   |                                                                                                    | Evidenzia ca      |
|                                                                                                    |                                                                                                    |                   |
|                                                                                                    |                                                                                                    |                   |
| A Contraction of the second second second second second second second second second second second second second | Al Dirigente Scolastico<br>Istituto Comprensivo                                                       |                   |
| 19                                                                                                    | PICERNO<br>pzic86200e@istruzione.it                                                                   |                   |
| *                                                                                                    |                                                                                                    |                   |
|                                                                                                    | Ozzetto: Richiesta Permesso retribuito per partecipazione a corsi di formazione e aggiornamento       |                   |
|                                                                                                    | Il/la sottoscritto/a qualifica                                                                        |                   |
|                                                                                                    | in servizio presso questo Istituto                                                                    |                   |
|                                                                                                    | CHIEDE                                                                                                |                   |
|                                                                                                    | ai sensi del vigente contratto. l'autorizzazione a partecipare al corso di                            |                   |
|                                                                                                    | aggiornamento Oformazione                                                                             |                   |
|                                                                                                    |                                                                                                    |                   |
|                                                                                                    | che si svolgerà anelle seguenti giornate:<br>dalle orealle ore                                        |                   |
|                                                                                                    | dalle ore alle ore alle ore                                                                           |                   |
|                                                                                                    | dalle ore alle ore                                                                                    |                   |
|                                                                                                    | come da programma allegato.                                                                           |                   |
|                                                                                                    | Al termine del corso di aggiornamento il/la sottoscritto/a presenterà attestazione di partecipazione. |                   |
|                                                                                                    | data                                                                                                  |                   |
|                                                                                                    | fn                                                                                                    |                   |
|                                                                                                    |                                                                                                    |                   |
|                                                                                                    |                                                                                                    |                   |
|                                                                                                    | VISTO: SI AUTORIZZA<br>IL DIRIGENTE SCOLASTICO<br>(Timena Catil)                                      |                   |
|                                                                                                    |                                                                                                    |                   |
|                                                                                                    |                                                                                                    |                   |

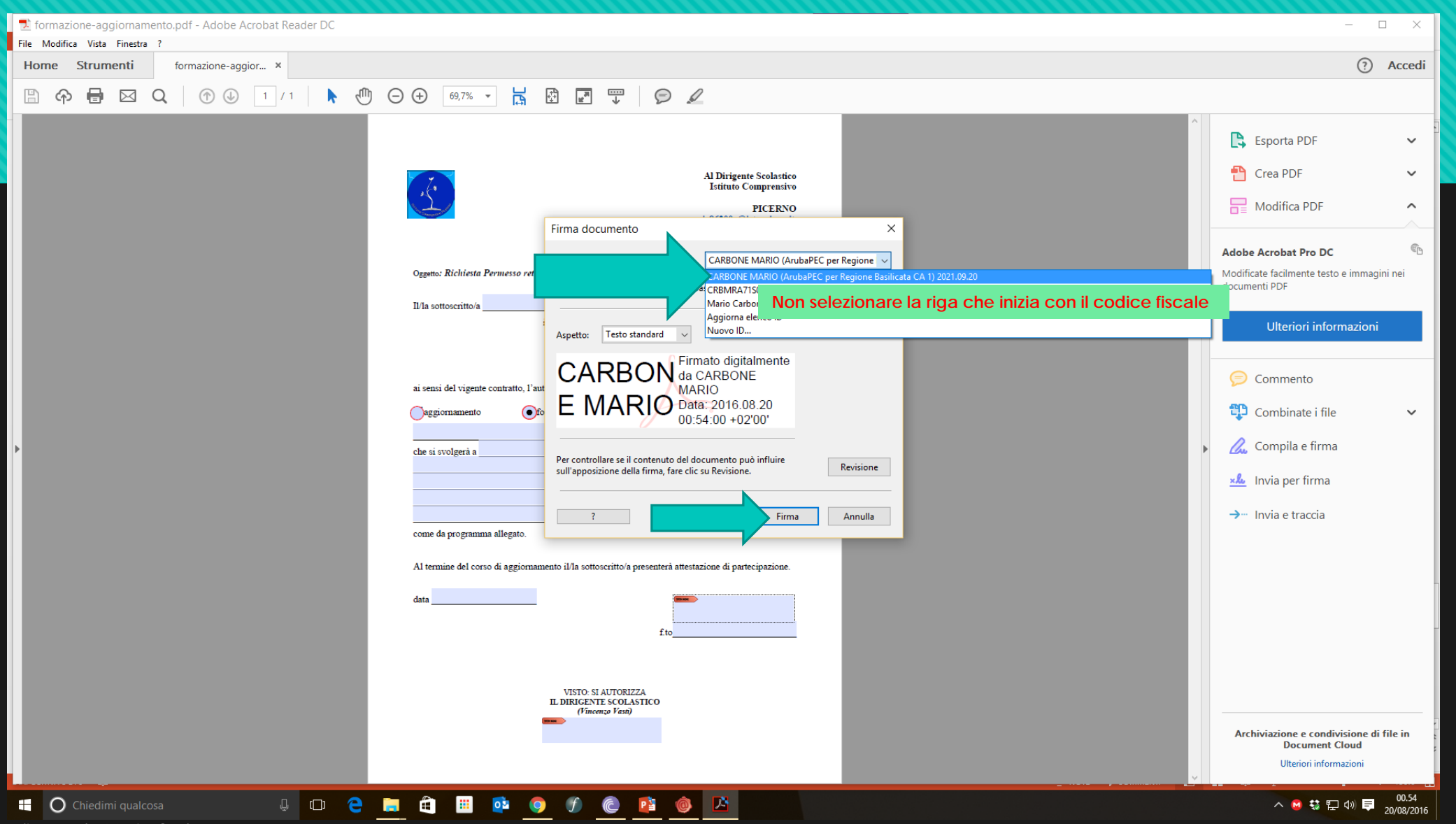

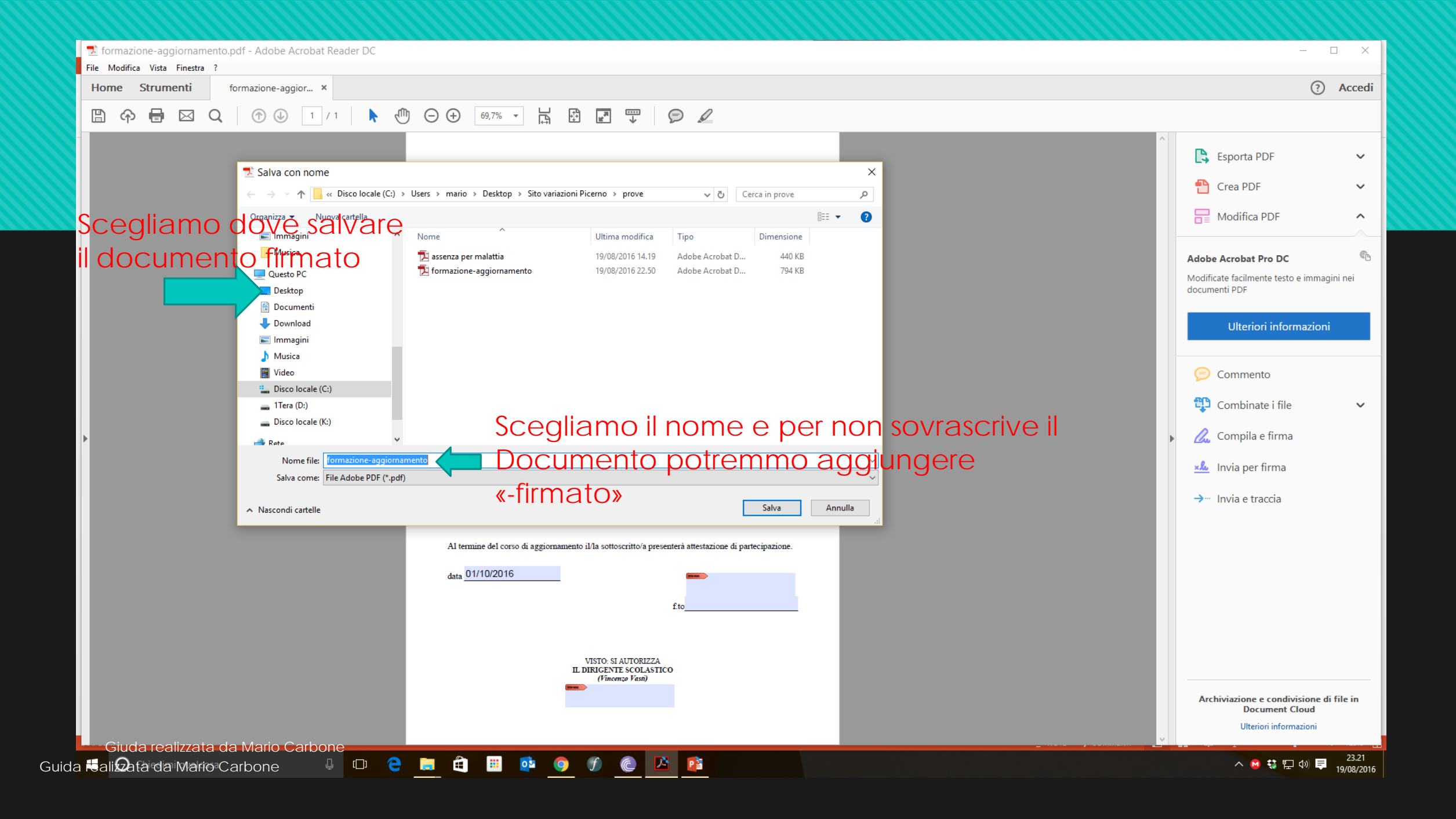

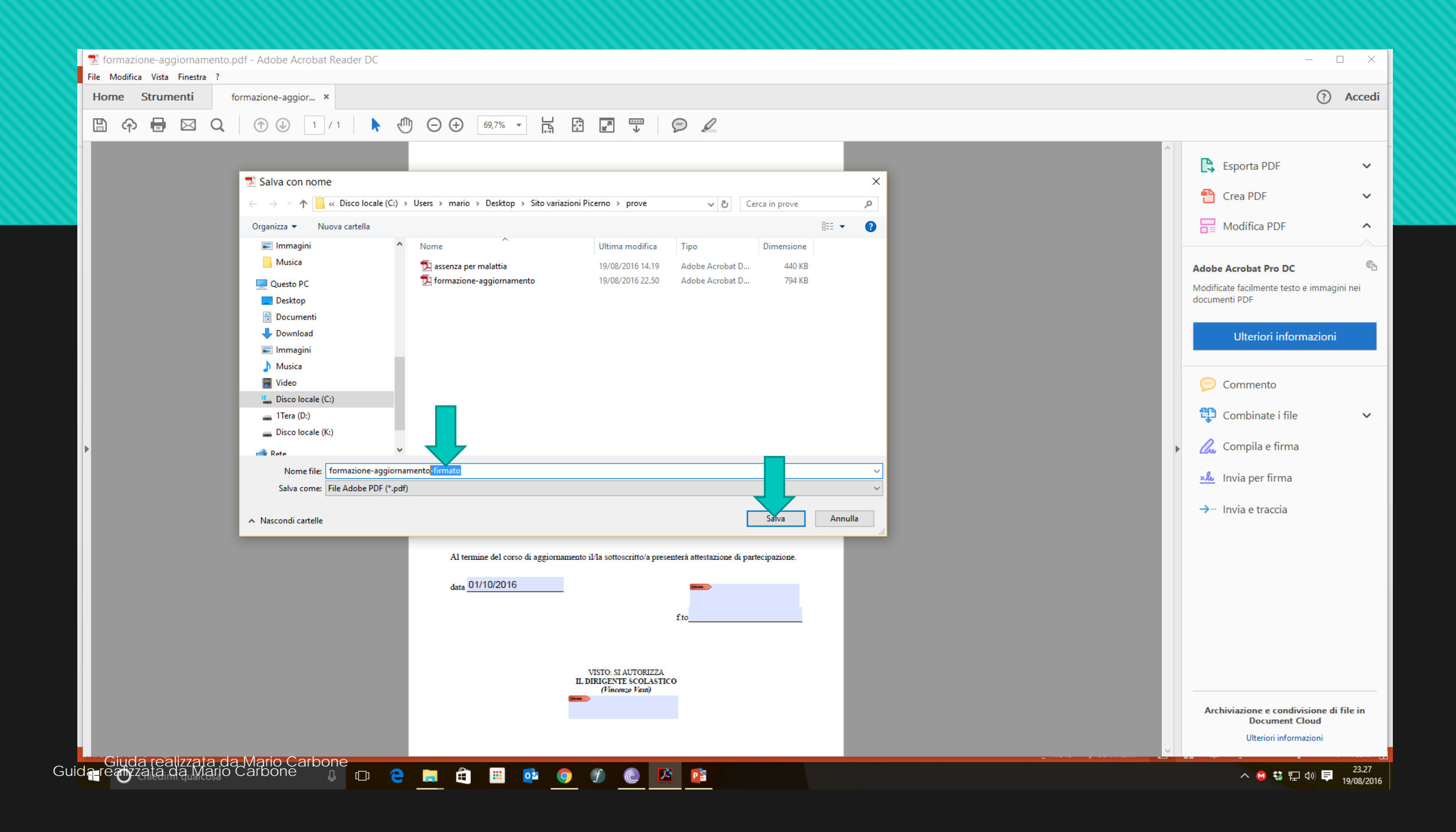

| formazione-aggiornamento-firmato.pdf - Adobe Acrobat Reader<br>File Modifica Vista Finestra ? | DC                                                                                          |                                                                                                    | – 🗆 X                                                                                                    |
|-----------------------------------------------------------------------------------------------|---------------------------------------------------------------------------------------------|----------------------------------------------------------------------------------------------------|----------------------------------------------------------------------------------------------------|
| Home Strumenti formazione-aggior ×                                                            |                                                                                             |                                                                                                    | ? Accedi                                                                                                    |
| 🖹 🔶 🖶 🖂 🔍 🗇 🕒 1/1 🖡 🤇                                                                         |                                                                                             |                                                                                                    |                                                                                                    |
|                                                                                               | <text><text><text><text><text><text><text></text></text></text></text></text></text></text> | I documento è stato firmato!<br>Ora basterà inviare una mail<br>all'indirizzo di posta elettronica<br>della segreteria ed allegare<br>il file PDF FIRMATO. | <ul> <li>Esporta PDF</li> <li>Crea PDF</li> <li>Modifica PDF</li> <li>Modifica PDF</li> <li>Modificate facilmente testo e immagini nei documenti PDF</li> <li>Ulteriori informazioni</li> <li>Combinate i file</li> <li>Compila e firma</li> <li>Invia per firma</li> <li>Invia per firma</li> <li>Invia e traccia</li> </ul> |

Guida 🗟 ali😡ata da Mario Carbone 🛛 🖳 🔍 🧮 🛄 🔍 🤍 🥙 🖉 🔛 📴

へ 😡 🔩 🖫 🕼 투 23.29 19/08/2016

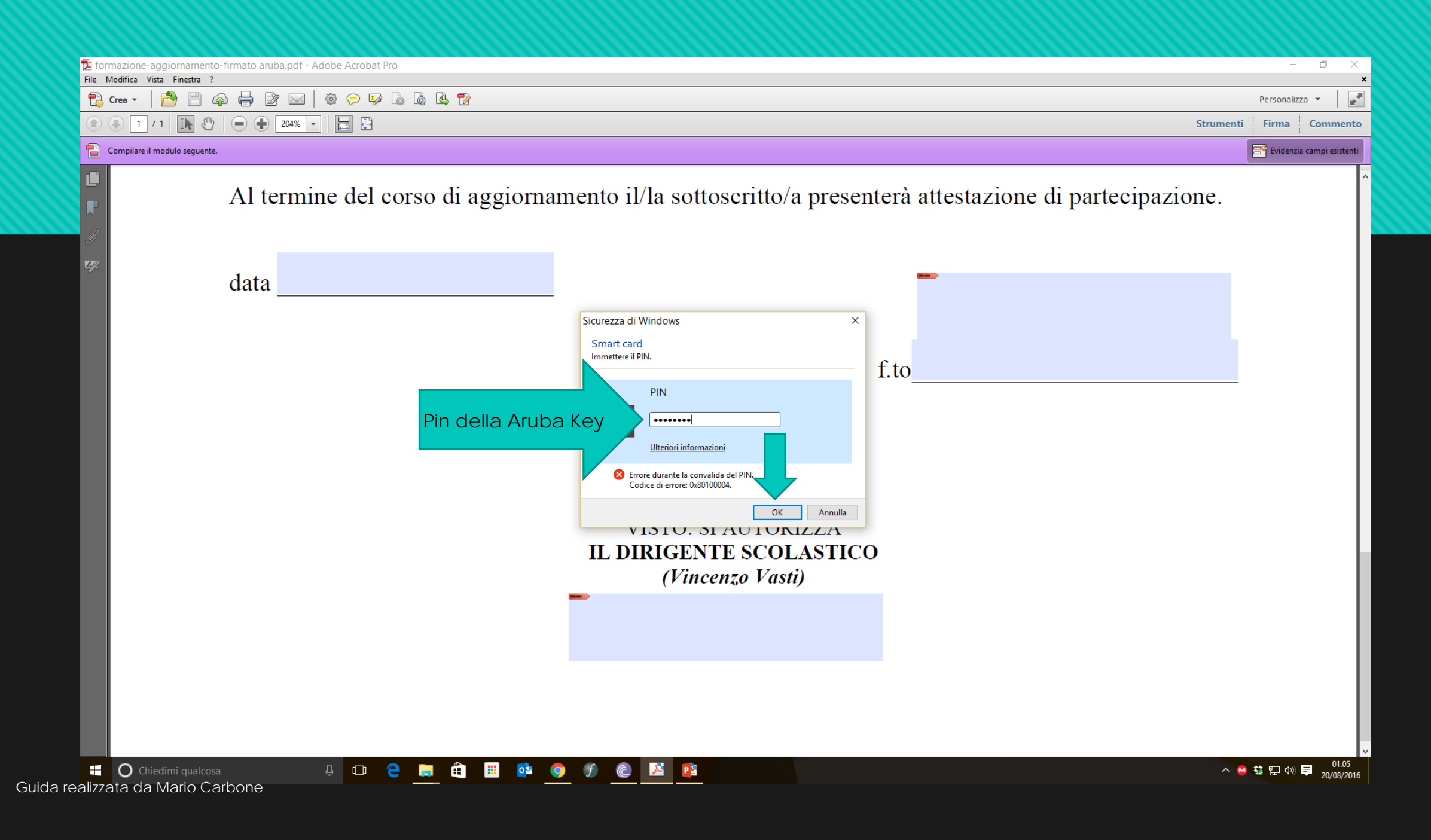

| 12 formazione-aggiornamento-firmato aruba.pdf - Adobe Acrobat Pro<br>File Modifica Vista Finestra ?                                                                                                    | - 0 ×                                                                                            |
|----------------------------------------------------------------------------------------------------|--------------------------------------------------------------------------------------------------|
| Crea • Per                                                                                                    | rsonalizza 👻 📝                                                                                   |
| I       I                                                                                                    | irma Commento                                                                                    |
| Almeno una firma presenta problemi. Compilare il modulo seguente.                                                                                                    | Evidenzia campi esistenti                                                                        |
| Alternational descentes de la contraction de provincience en de la contraction de provincience en de la contraction de la contraction |                                                                                                  |
| 📲 🔿 Chiedimi qualcosa 🛛 🖟 🛄 🔁 📑 🔯 🧔 🖈 🎯 🌮 伦 🔛 📴                                                                                                    | この<br>この<br>この<br>この<br>の<br>しの<br>の<br>の<br>の<br>の<br>の<br>の<br>の<br>の<br>の<br>の<br>の<br>の<br>の |

Giuda realizzata da Mario Carbone Guida realizzata da Mario Carbone

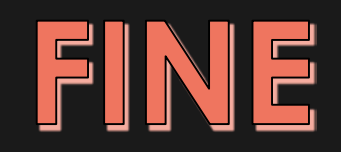